#### Access the Demographic Change Form

- 1. For best results use the Google Chrome browser.
- 2. To access the form from the <u>Blue Cross Blue Shield of Texas website</u>, click the **Providers** tab.

| Welco | me Employers               | Producers <b>Providers</b> |                                   | Co                    | ompany Information  | Contact Us Language Assistance |
|-------|----------------------------|----------------------------|-----------------------------------|-----------------------|---------------------|--------------------------------|
| ₿.    | <b>BlueCro</b><br>of Texas | ss BlueShield              | Search                            | Q                     |                     |                                |
| ñ     | Network<br>Participation   | Claims and<br>Eligibility  | Education and<br>Reference Center | Clinical<br>Resources | Pharmacy<br>Program | Standards and<br>Requirements  |

3. On the **Providers** Tab, select the **Network Participation** tab and then select **Update Your Information** from the list of options.

| Welco  | ome Employers P                                                      | roducers Providers        | ]                                 | Com                   | pany Information Co | ntact Us Language Assistance  |
|--------|----------------------------------------------------------------------|---------------------------|-----------------------------------|-----------------------|---------------------|-------------------------------|
| Ø.     | BlueCross<br>of Texas                                                | BlueShield                | Search                            | Q                     |                     |                               |
| ñ      | <u>Network</u><br>Participation                                      | Claims and<br>Eligibility | Education and<br>Reference Center | Clinical<br>Resources | Pharmacy<br>Program | Standards and<br>Requirements |
|        | Network Partic                                                       | ipation                   |                                   |                       |                     |                               |
| I<br>H | letwork Participat<br>low to Join Our Ne                             | ion<br>etworks            |                                   |                       |                     |                               |
|        | How to Join Our Networks Update Your Information Change of Ownership |                           |                                   |                       |                     |                               |
|        | 0                                                                    |                           |                                   |                       |                     |                               |
|        |                                                                      |                           |                                   |                       |                     |                               |

4. Select Demographic Change Form.

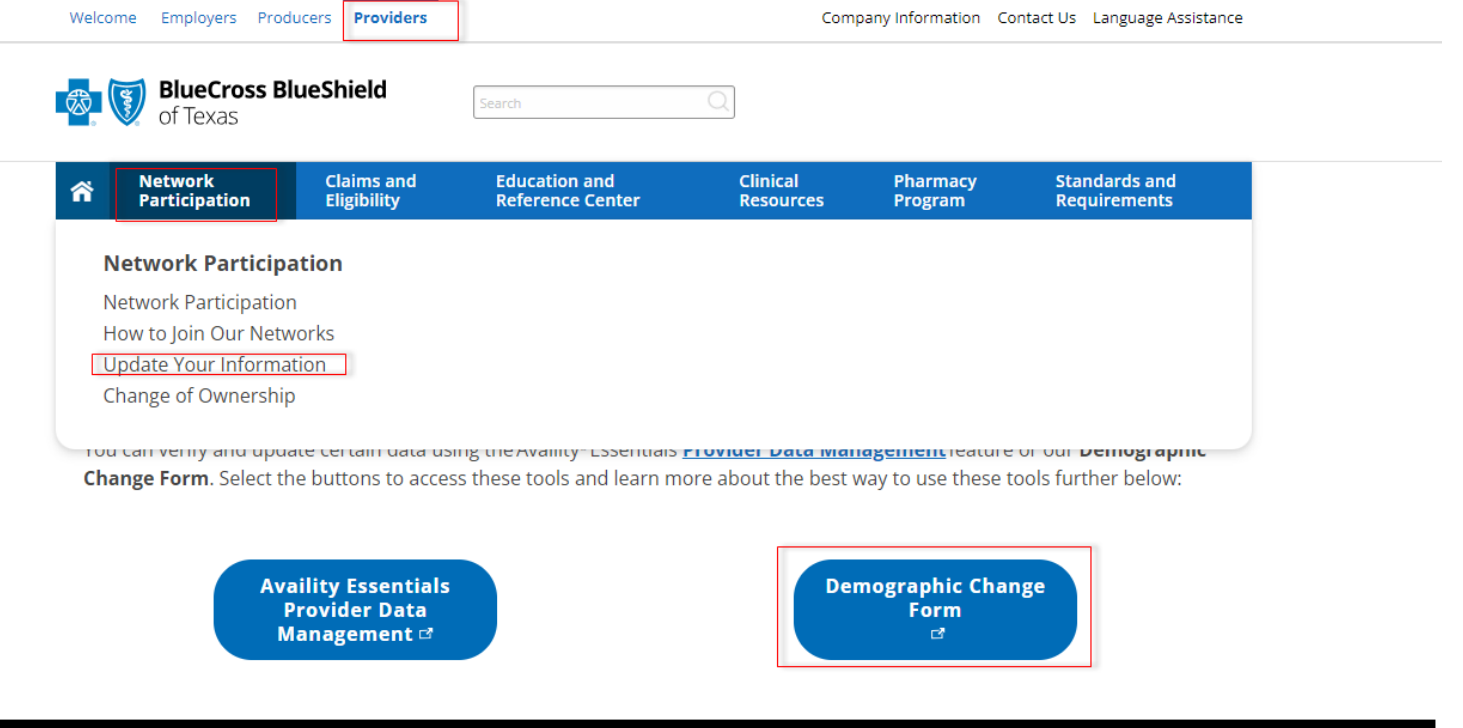

# 5. Enter your information. Notice that \* indicates a required field.

| Identification Information * Indicates required field                |                |                     |                   |
|----------------------------------------------------------------------|----------------|---------------------|-------------------|
| * Type of Provider 🛛 Individual Provider                             | O Locum Tenens | Group/Clinic        | Facility/Ancillar |
| Submitter Information                                                | Provide        | er Information      |                   |
| * First Name:                                                        | * Name         | of Provider/Group:  |                   |
| * Last Name:                                                         | * Tax ID       | Number:             |                   |
| * Telephone Number:Ext:<br>Numeric digits only. Numeric digits only. | Renderi        | ng NPI:             |                   |
| * Job Title/Position:                                                | * Billing      | NPI Number:         |                   |
| * Email Address:<br>you@example.com                                  |                |                     |                   |
|                                                                      | * Type         | Type 1 (Individual) | Type 2 (Group)    |

- 6. \* <u>Type of Provider</u> (Note: Form needs to be completed and submitted for <u>each</u> applicable provider and/or group provider record ID#)
  - A. Individual Provider is a provider who will not be employing another professional provider
    - a. A provider who will be using his/her social security number (SSN) for tax purposes
    - b. A provider whose Federal Tax Identification Number (TIN) is legally in the provider's name
    - c. A provider who is not incorporated
    - d. A provider who practice exclusively in an inpatient or freestanding facility. Eligible specialties include, but are not limited to, Anesthesia, Emergency Medicine, Radiology, Pathology, Neonatology & Hospitalist.
  - B. Locum Tenens is a provider who temporarily fulfils the duties of another provider. These professionals are still governed by their respective regulatory bodies
  - C. Group/Clinic
    - a. A provider who has a practice with more than one professional provider
    - b. A provider whose Federal Tax Identification Number (TIN) has a corporate legal name
    - c. A provider whose billing entity is incorporated
  - D. Facility/Ancillary are inpatient or freestanding facilities or ancillary (i.e., DME, Hearing Aid, Rehab) providers.

### 7. Submitter Information

Required contact information of person completing the Demographic Change Form, should we have questions on the data submitted.

- o First and Last Name
- Daytime Telephone Number
- $\circ \quad \text{Job Title/Position} \\$
- Email Address

### 8. Provider Information

- Name of Provider/Group
- Tax ID
- Rendering NPI -A National Provider Identifier (NPI) is a 10-digit numerical identifier for providers of health care services. Type 1 is at the practitioner level. It is a personal identifying number for the individual healthcare provider. An individual is eligible for only one NPI.
- Billing NPI Number A National Provider Identifier (NPI) is a 10-digit numerical identifier for organizations such as physician groups, facilities, hospitals, home health agencies, labs and durable medical equipment (DME) providers.
  - Organizations must determine if they have "subparts" that need to be uniquely identified in HIPAA standard transactions with their own NPIs. A subpart is a component of an organization health care provider that furnishes health care and is not itself a separate legal entity.
  - If an individual is a health care provider and is incorporated, they may need to obtain an NPI for themselves (Type 1) and an NPI for their corporation or **limited liability company** (LLC) (Type 2).

See the Centers for Medicare & Medicaid Services (CMS) National Plan and Provider Enumeration System to <u>search the NPI Registry</u> or to apply for your NPI number.

Below screenshot is for Individual, Locum Tenens, or Facility/Ancillary Providers:

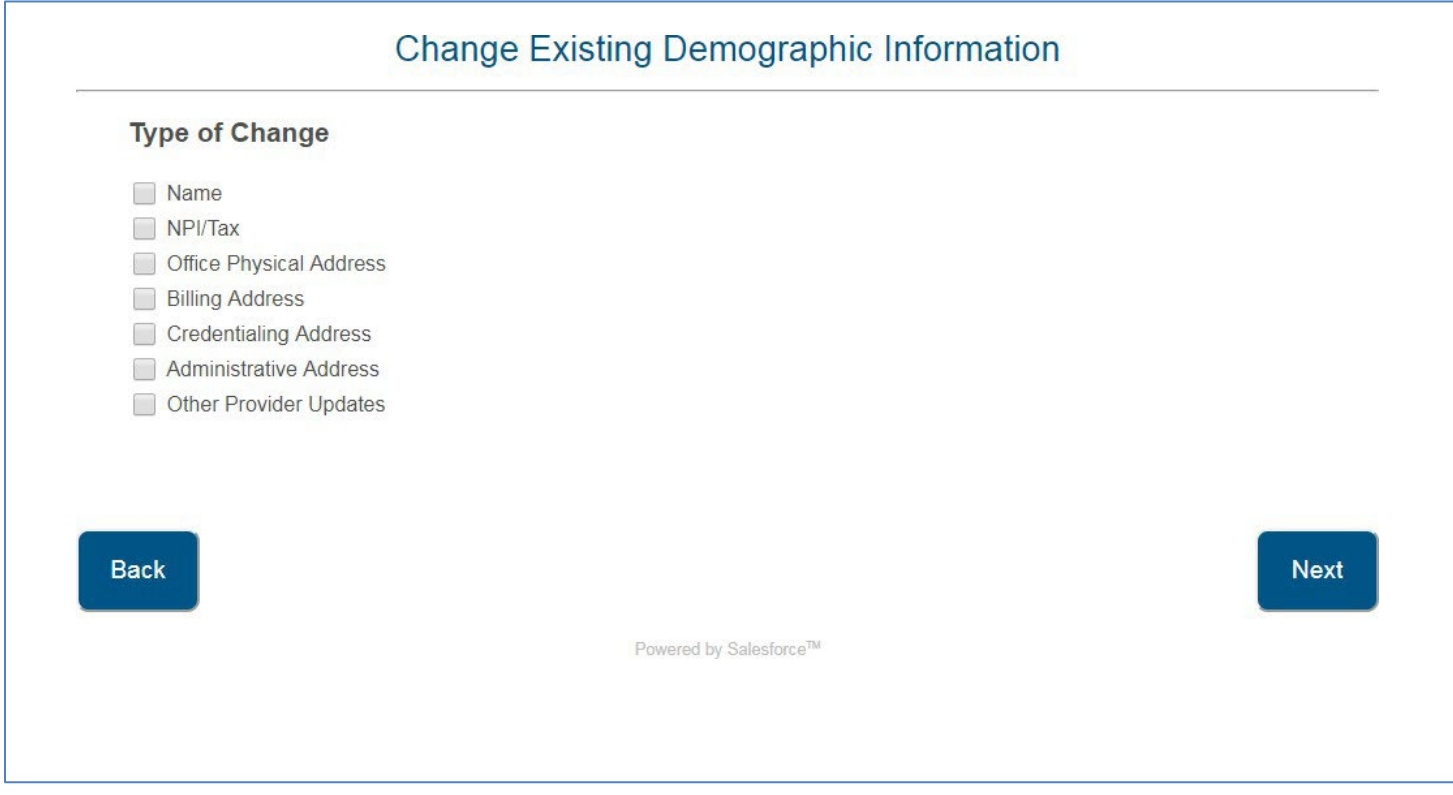

Below screenshot is for Group/Clinic use. It has the "Remove Provider from Group/Location" option at the bottom:

| Type of Change                      |  |  |
|-------------------------------------|--|--|
| Name                                |  |  |
| NPI/Tax                             |  |  |
| Office Physical Address             |  |  |
| Billing Address                     |  |  |
| Credentialing Address               |  |  |
| Administrative Address              |  |  |
| Other Provider Updates              |  |  |
| Remove Provider from Group/Location |  |  |

Next Screenshots are in chronological order based on the Type of Change selected in the previous screenshot

| Cha                                       | inge Existing De           | mograp          | hic Information                                                                                                    |
|-------------------------------------------|----------------------------|-----------------|----------------------------------------------------------------------------------------------------|
| Name Change<br>* Indicates required field |                            |                 |                                                                                                    |
| Attach signed and dated W-9 for name ch   | ange. If you have multiple | titles please I | ist additional titles in the below comments box.                                                                                                    |
| Current Name                              |                            | New Name        | •                                                                                                    |
| First Name:                               |                            | First Name      |                                                                                                    |
| Middle Name                               |                            | Middle Na       | ne:                                                                                                    |
| Last Name:                                |                            | Last Name       | :                                                                                                    |
| Suffix:                                   |                            | Suffix:         | τ.                                                                                                    |
| Current Title:                            |                            | New Title:      |                                                                                                    |
| Current Practice Name:                    |                            | New Pract       | ice Name:                                                                                                    |
|                                           |                            |                 |                                                                                                    |
| Additional Information                    |                            |                 |                                                                                                    |
| Comments:                                 | * Effective Date of        | Change:         | Attach Documentation:<br>Note: combined file sizes cannot exceed 25MB. File formats<br>accepted: .bmp, .doc, .docx, .gif, .jpeg, .jpg, .zip, .pdf, .png, .bt, .><br>.xlsx. User can select only up to 5 total files per request type. |
|                                           |                            |                 | Combined file size = 0.0 MB<br>Choose File No file chosen<br>+ Add another file                                                                                                    |
| _                                         |                            |                 |                                                                                                    |

### NPI/Tax ID:

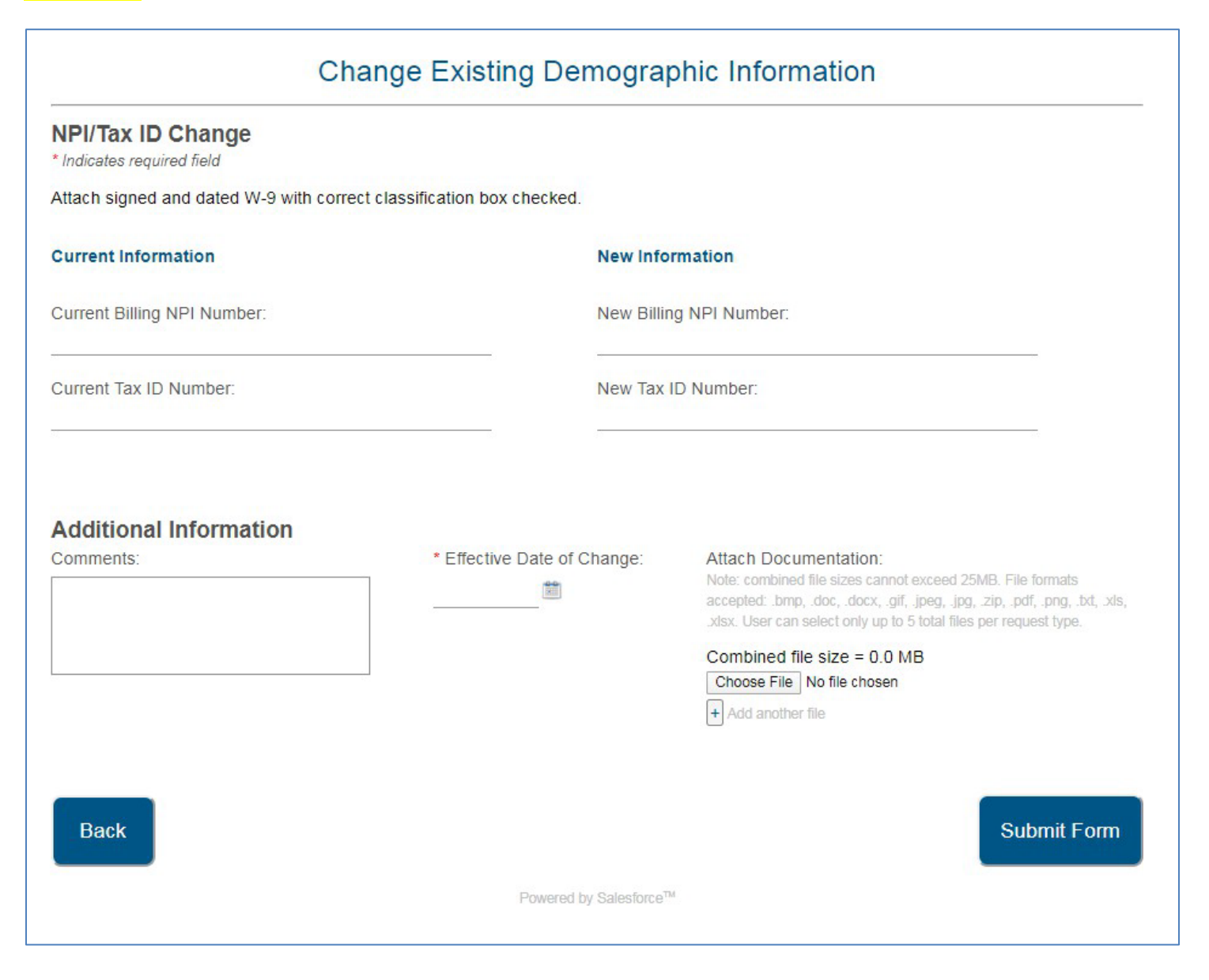

### Office Physical Address/Satellite location: Complete all information.

For the Primary Location reply:

"Yes", will replace current main physical location information.

"No" adds information as a directory location/satellite address.

| impact your claims payment.                                                                                                    |                                                                                                    |                                                                                                    |                        |
|----------------------------------------------------------------------------------------------------|----------------------------------------------------------------------------------------------------|----------------------------------------------------------------------------------------------------|------------------------|
| Current Office Physical Address                                                                                                    |                                                                                                    | New Office Physical Address                                                                                                    |                        |
| Address Line 1:                                                                                                    |                                                                                                    | Address Line 1:                                                                                                    |                        |
| Address Line 2:                                                                                                    |                                                                                                    | Address Line 2:                                                                                                    | _                      |
| City.                                                                                                    |                                                                                                    | City.                                                                                                    |                        |
| State Zin Code                                                                                                    |                                                                                                    | State Zin Code                                                                                                    |                        |
|                                                                                                    |                                                                                                    |                                                                                                    |                        |
| Telephone Number Ext:<br>Numeric digits only Numeric digits on                                                                                                    | ly:                                                                                                    | Telephone Number Ext<br>Numeric digits only Numeric digits only                                                                                                    |                        |
| Email:<br>you@example.com                                                                                                    |                                                                                                    | Email:<br>you@example.com                                                                                                    |                        |
| Fax Number:                                                                                                    |                                                                                                    | Fax Number:                                                                                                    |                        |
| Numerie digita only. For example: 1234567890                                                                                                    |                                                                                                    | Numeric digite only: For example: 1234567890                                                                                                    | -0                     |
|                                                                                                    |                                                                                                    | Primary Location:  Yes                                                                                                    |                        |
|                                                                                                    |                                                                                                    | Supervising Physician:                                                                                                    |                        |
|                                                                                                    |                                                                                                    | Accepting New Patients.                                                                                                    |                        |
| Hours of Operation Change                                                                                                    | e day, please note in the comm                                                                                                    | ents box below.                                                                                                    |                        |
| Hours of Operation Change For more than one set of hours for same Open 24/7 Monto Wed Tueto Thu                                                                                                    | e day, please note in the comm<br>to Fri<br>to Sat                                                                                                    | to to                                                                                                    |                        |
| Hours of Operation Change For more than one set of hours for same Open 24/7 MontoWed TuetoThu Americans with Disabilities J t An the followers clonder to a second                                                                                                    | e day, please note in the comm<br>to Fri<br>to Sat<br>Act (ADA)                                                                                                    | to to to                                                                                                    |                        |
| Hours of Operation Change For more than one set of hours for same Open 24/7 Mon to Wed Tue to Thu Americans with Disabilities A * Are the following standards in accorda It was, pleases chuck at levent one of the I                                                                                                    | e day, please note in the comm to Fri to Sat Act (ADA) Ince with the Americans with D Inflowing                                                                                                    | to Sun to<br>to to<br>sabilities Act? Yes                                                                                                    | • No                   |
| Hours of Operation Change For more than one set of hours for same Open 24/7 Mon to Wed Tue to Thu Americans with Disabilities A Are the following standards in accorda If yns, please check at least one of the I Side Accessible Prinking Accessible E Prinking Accessibility E Side Accessible E Prinking Accessibility E Side Accessible E Side Accessible E Diaking Accessibility E Side Accessible E Side Accessible E Side Accessibl | to Fri<br>to Sat<br>Act (ADA)<br>Ince with the Americans with D<br>allowing<br>Exam Room<br>Exam Table<br>Giftee Reception Area<br>Gore Procently to Publi<br>Transportation                                                                                                    | ents box belowtotototo sabilities Act? @Yos @Restroom @Scale                                                                                                    | <ul> <li>No</li> </ul> |
| Hours of Operation Change For more than one set of hours for same Open 24/7 Mon to Wed Tue to Thu Americans with Disabilities A Are the following standards in accorda If yes, pleases check at least one of the following standards in accorda If yes, pleases check at least one of the following standards in accorda If yes, pleases check at least one of the following standards in accorda If yes, pleases check at least one of the following standards in accorda If yes, pleases check at least one of the following standards in accorda If yes, pleases check at least one of the following the density of the following the density of the following the density of the following the density of the following the density of the density of the density | to Fri<br>to Sat<br>Act (ADA)<br>Act (ADA)<br>Ince with the Americans with D<br>allowing<br>Exam Room<br>Exam Room<br>Exam Room<br>Exam Room<br>Exam Room<br>Exam Room<br>Exam Room<br>Exam Room<br>Exam Room<br>Exam Room                                                                                                | ents box below to to to to sabilities Act? Yos Restroom Scale                                                                                                    | No                     |
| Hours of Operation Change For more than one set of hours for same Open 24/7 Mon to Wed Tue to Thu Americans with Disabilities A Are the following standards in accorda If yes, please check at level one of the l Side Accessible Placking Accessibility Extensive Duilding Treating Categories * Does the provider beat the following?                                                                                                    | e day, please note in the comm to Fri to Sat Act (ADA) allowing Exam Room Exam Table Office Reception Area Close Provinity to Public Transportation                                                                                                    | ents box belowtotototosabilities Act? @Yos @Restroom @Sculo                                                                                                    | No                     |
| Hours of Operation Change For more than one set of hours for same Open 24/7 Mon to Wed Tue to Thu Americans with Disabilities A Are the following standards in accorda If yes, please chick at level one of the I Sife Accessible Planking Accessible Finating Categories * Does the provider beat the following? Please chick at level one                                                                                                    | e day, please note in the comm                                                                                                    | ents box belowtotototo sabilities Act?                                                                                                    | No                     |
| Hours of Operation Change For more than one set of hours for same Open 24/7 Monto Wed Tueto Thu Americans with Disabilities / Are the following standards in accorda If yes, please check at least one of the I Site Accessible Planking Accessible Planking Ac                                | e day, please note in the comm to Fri to Sat Act (ADA) Ince with the Americans with D ciliowing Escarn Room Escarn Room Escarn Room Corse Reception Area Corse Proximity to Publi Transportation Chronic litness Cornect Miness Cornect Miness Cornect Miness Cornect Miness Cornect Miness Cornect Miness Cornect Miness | ents box below.  to Sun to to sabilities Act?  Restroom Restroom Scala  Physical Disabilities Physical Disabilities Destress at Hant of Heiming                                                                                                    | <ul> <li>No</li> </ul> |
| Hours of Operation Change For more than one set of hours for same Open 24/7 Mon to Wed Tue to Thu Americans with Disabilities J Americans with Disabilities J Americans with Disabilities  | e day, please note in the commtoFri toSat Act (ADA) ance with the Americans with D allowingExam RoomExam RoomClose Proximity to Publi TransportitionClose Proximity to Publi TransportitionEffective Date of Cl                                                                                                    | ants box below.          to       Sun       to         to       to       To         sabilities Act?       Image: Yes         B Restroom       Scole         Image:       Attach Documentation:         Attach Documentation:       Note conducted file score cannot excend 25085 if according ting, they, dock, of, by pay pay and they have not for they there are they they accord to for they there are they they accord to for they there are they they according they according to for they there are they they accord to for they there are they they accord to for they there are they they according they according to they according they according they according they according they according they according to they according to the | No                     |

# Billing Address:

| Billing Address/Telephone/Fax/F                                      | mail Change                        |                                                                                                    |  |  |
|----------------------------------------------------------------------|------------------------------------|----------------------------------------------------------------------------------------------------|--|--|
| Indicates required field                                             | inun onunge                        |                                                                                                    |  |  |
| Changes requested to a group's information v<br>he group letterhead. | vill only be accepted if submitted | I by the group. Supporting documentation must be submitted on                                                                                                    |  |  |
| Current Billing Address                                              | New E                              | illing Address                                                                                                    |  |  |
| Address Line 1:                                                      | Addre                              | ss Line 1:                                                                                                    |  |  |
| Address Line 2:                                                      | Addre                              | ss Line 2:                                                                                                    |  |  |
| City:                                                                | City:                              |                                                                                                    |  |  |
| State: Zip Code:                                                     | State:                             | Zip Code:                                                                                                    |  |  |
| Felephone Number: Ext:                                               | Teleph                             | one Number: Ext:                                                                                                    |  |  |
| Numeric digits only. Numeric digits only.                            | Numer                              | c digits only. Numeric digits only.                                                                                                    |  |  |
| Email:                                                               | Email:                             |                                                                                                    |  |  |
| you@example.com                                                      | you@e                              | xample.com                                                                                                    |  |  |
| Fax Number:                                                          | Fax N                              | umber:                                                                                                    |  |  |
| Numeric digits only. For example: 1234567890                         | Numer                              | Numeric digits only. For example: 1234567890                                                                                                    |  |  |
| Additional Information<br>Comments:                                  | * Effective Date of Change:        | Attach Documentation:<br>Note: combined file sizes cannot exceed 25MB. File formats<br>accepted: .bmp, .doc, .docx, .gif, .jpeg, .jpg, .zip, .pdf, .png, .bt, .xis,<br>.xksx. User can select only up to 5 total files per request type.<br>Combined file size = 0.0 MB<br>Choose File No file chosen |  |  |
| Back                                                                 |                                    | Submit Form                                                                                                    |  |  |

### Credentialing Address:

| Credentialing Address/Telephon<br>* Indicates required field        | ne/Fax/Email Change           |                                                                                                    |
|---------------------------------------------------------------------|-------------------------------|----------------------------------------------------------------------------------------------------|
| Changes requested to a group's information<br>the group letterhead. | will only be accepted if subm | nitted by the group. Supporting documentation must be submitted or                                                                                                    |
| Current Credentialing Address                                       | N                             | ew Credentialing Address                                                                                                    |
| Address Line 1:                                                     | Ad                            | ddress Line 1:                                                                                                    |
| Address Line 2:                                                     | Ad                            | ddress Line 2:                                                                                                    |
| City:                                                               | Ci                            | ty:                                                                                                    |
| State: Zip Code:                                                    | St                            | ate: Zip Code:                                                                                                    |
| Telephone Number: Ext:                                              | Te                            | elephone Number: Ext:                                                                                                    |
| Numeric digits only. Numeric digits only.                           | N                             | umeric digits only. Numeric digits only.                                                                                                    |
| Email:                                                              | Er                            | nail:                                                                                                    |
| you@example.com                                                     | <u>yc</u>                     | bu@example.com                                                                                                    |
| Fax Number:<br>Numeric digits only. For example: 1234567890         | Fa                            | ax Number:<br>umeric digits only.                                                                                                    |
| Credentialing Contact Name:                                         |                               |                                                                                                    |
| Additional Information<br>Comments:                                 | * Effective Date of Char      | nge: Attach Documentation:<br>Note: combined file sizes cannot exceed 25MB. File formats                                                                                                    |
|                                                                     |                               | accepted: .bmp, .doc, .docx, .gif, .jpeg, .jpg, .zip, .pdf, .png, .bd, .xls, .xlsx. User can select only up to 5 total files per request type. Combined file size = 0.0 MB Choose File No file chosen |
| _                                                                   |                               | + Add another file                                                                                                    |

### Administrative Address:

| Changes requested to a group's information will o<br>the group letterhead.     | ly be accepted if submitted by the group. Supp                                                   |                                                                                                    |
|--------------------------------------------------------------------------------|--------------------------------------------------------------------------------------------------|----------------------------------------------------------------------------------------------------|
|                                                                                | ny be accepted it submitted by the group. Suppo                                                  | orting documentation must be submitted                                                                                                    |
| Current Administrative Address                                                 | New Administrative Addre                                                                         | ess                                                                                                    |
| Address Line 1:                                                                | Address Line 1:                                                                                  |                                                                                                    |
| Address Line 2:                                                                | Address Line 2:                                                                                  |                                                                                                    |
| City:                                                                          | City:                                                                                            |                                                                                                    |
| State: Zip Code:                                                               | State: Zip Code:                                                                                 |                                                                                                    |
| Telephone Number:     Ext:       Numeric digits only.     Numeric digits only. | Telephone Number:         Ext:           Numeric digits only.         Num                        | neric digits only.                                                                                                    |
| Email:                                                                         | Email:                                                                                           |                                                                                                    |
| you@example.com                                                                | you@example.com                                                                                  |                                                                                                    |
| Fax Number:                                                                    | Fax Number:                                                                                      | a. 1234567890                                                                                                    |
| Administrative Contact Name:                                                   |                                                                                                  |                                                                                                    |
| Additional Information<br>Comments:                                            | Effective Date of Change: Attach Docum<br>Note: combined<br>accepted: .bmp,<br>.xdsx. User can s | nentation:<br>file sizes cannot exceed 25MB. File formats<br>.doc, .docx, .gif, jpeg, jpg, zip, .pdf, .png, .bt, .x<br>select only up to 5 total files per request type. |
|                                                                                | Combined file<br>Choose File                                                                     | e size = 0.0 MB<br>No file chosen<br>file                                                                                                    |
| Back                                                                           |                                                                                                  | Submit Form                                                                                                    |

# Other Provider Updates:

| * Indicates required field                       |                                                                                                    |
|--------------------------------------------------|----------------------------------------------------------------------------------------------------|
| Current Information                              | New Information                                                                                                    |
| Hospital Privilege (list all):                   | Hospital Privilege (list all):                                                                                                    |
| Ambulatory Surgery Center Privileges (list all): | Ambulatory Surgery Center Privileges (list all):                                                                                                    |
| License Number:                                  | License Number:                                                                                                    |
| Specialty:                                       | Specialty:                                                                                                    |
| Subspecialty:                                    | Subspecialty:                                                                                                    |
| Specialty Effective Date:                        | Specialty Effective Date:                                                                                                    |
| Specialty Certification Date:                    | Specialty Certification Date:                                                                                                    |
| Board Certified: O Yes O No                      | Board Certified: O Yes O No                                                                                                    |
| Provide Lactation Services: O Yes O No           | Provide Lactation Services: O Yes O No                                                                                                    |
|                                                  | Date Of Birth:                                                                                                    |
|                                                  | DEA Number                                                                                                    |
|                                                  |                                                                                                    |
|                                                  | DEA Number Expiration Date:                                                                                                    |
|                                                  |                                                                                                    |
|                                                  |                                                                                                    |
|                                                  | Medical School Name:                                                                                                    |
|                                                  | Date of Graduation:                                                                                                    |
|                                                  | Residency Hospital Name:                                                                                                    |
|                                                  | Residency Period:                                                                                                    |
|                                                  | From 🛍 To                                                                                                    |
|                                                  | Ethnicity:                                                                                                    |
|                                                  |                                                                                                    |
|                                                  |                                                                                                    |
| Additional Information                           |                                                                                                    |
| Comments: * Effective E                          | Date of Change: Attach Documentation:                                                                                                    |
|                                                  | Note: combined me sizes cannot exceed 25MB. File formats<br>accepted: .bmp, .doc, .docx, .gif, .jpeg, .jpg, .zip, .pdf, .png, .bt, .xls,<br>.view. Llogr can polect only us to E. Istali Flow as request the |
|                                                  | Combined file size = 0.0 MB                                                                                                    |
|                                                  | Choose File No file chosen + Add another file                                                                                                    |
|                                                  |                                                                                                    |

| Remove Provider f                  | rom Group/Locatio                | n:                                                                                                    |
|------------------------------------|----------------------------------|----------------------------------------------------------------------------------------------------|
| Remove Pro<br>* Indicates required | vider from Group/Loca            | tion                                                                                                    |
| If you are removin                 | ng a provider from more than tw  | vo service locations, please Attach an Excel file with all applicable locations.                                                                                                    |
| Individual Provi                   | der Information                  |                                                                                                    |
| * Individual Provid                | Jer Name:                        |                                                                                                    |
| Individual's Type                  | 1 NPI:                           |                                                                                                    |
| Other ID Number                    | (Eg: Medicaid #, API #, LTSS #   | ŧ, TPI #):                                                                                                    |
| Provider Locatio                   | n Information                    |                                                                                                    |
| Remove Prov                        | rider from all locations on file |                                                                                                    |
| Address Line 1:                    |                                  |                                                                                                    |
| Address Line 2:                    |                                  |                                                                                                    |
| City:                              |                                  |                                                                                                    |
| State: Zip C                       | ode:                             |                                                                                                    |
| * Reason for leav                  | ing:                             | •                                                                                                    |
| * Effective Date o                 | f Termination:                   |                                                                                                    |
| Add another                        | ocation for removal              |                                                                                                    |
| Additional In<br>Comments:         | formation                        | Attach Documentation:                                                                                                    |
|                                    |                                  | Note: Combined file sizes cannot exceed 25MB. Hie formats accepted. Joing, doc, docx, dir, jpeg, jpg, zap, par, .png, bd, xis, xisx. User can select only up to 5 total files per request type.         Combined file size = 0.0 MB         Choose File       No file chosen |
|                                    |                                  | + Add another file                                                                                                    |
| * 🔲 I certify that                 | the information submitted within | in this form is accurate and complete.                                                                                                    |
|                                    |                                  |                                                                                                    |
| Back                               |                                  | Submit Form                                                                                                    |
|                                    |                                  |                                                                                                    |